# Your HOME in GANEDEDI Billing and Practice Management

# TASK ORGANISER

TRAINING MANUAL

brought to you by CG

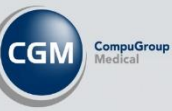

# Contents

| Introducing the Task Organiser                  | 3 |
|-------------------------------------------------|---|
| Installing the MEDEDI Task Organiser            | 3 |
| Using the new Task Organiser for the first time | 3 |
| Navigation                                      | 4 |
| Welcome Bar                                     | 4 |
| Notifications                                   | 4 |
| MEDEDI Add-ons                                  | 5 |
| Upcoming Appointments                           | 5 |
| Patient Search                                  | 6 |
| Get Help                                        | 7 |
|                                                 |   |

# Introducing the Task Organiser

Our CGM MEDEDI Task Organiser is a central space to track practice performance, access tools you often use and discover add-on features. Integrated with the core MEDEDI app, it keeps you up-to-date with the latest claim responses, outstanding patient invoices, online appointments, patient registrations and other electronic remittance advice notifications.

# Installing the MEDEDI Task Organiser

The CGM MEDEDI Task Organiser is available to download from the CGM Customer Portal.

- 1. Simply log into the CGM Customer Portal, navigate to Page Updates / Product Updates / Plugins and look for the "Task Organiser".
- 2. Download and double-click to launch the Update Manager.
- 3. Once activated, the Task Organiser will be available when you log back into CGM MEDEDI.

### Using the new Task Organiser for the first time

- 1. Open CGM MEDEDI and enter your login information to log in.
- 2. The following screen (figure 1) will be displayed.

| 11 RECOMED PRODUCT      | IN MedEDI CPS v4.7.3                                                                                                    | - D X                              |
|-------------------------|----------------------------------------------------------------------------------------------------|------------------------------------|
|                         | Task Organiser                                                                                                    | JOHANNESHINE                       |
| CGM                     |                                                                                                    |                                    |
|                         | HI JOHAN,                                                                                                    | V Add Ons                          |
| Task Organiser          | Welcome to the MEDEDI Task Organiser SMS Credits                                                                                                    |                                    |
| A                       |                                                                                                    | Benefit Check                      |
| R                       | Notifications                                                                                                    | Remitance Advice                   |
| Bill Patients           |                                                                                                    | Member Check                       |
| -                       |                                                                                                    | Online Payments                    |
| 0                       | 0 1 0 22 0                                                                                                    | Digital Patient Onboarding         |
| Managa Paumente         | 0 1 9 23 0                                                                                                    | Video Consultations                |
| manage <u>r</u> ayments | Claim Patients Online In App Online                                                                                                    | Online Appointment Booking         |
| .0                      | Responses to Pay Appointments Notifications Payments                                                                                                    |                                    |
| +0                      |                                                                                                    |                                    |
| Register New Patient    |                                                                                                    | <b>v</b>                           |
|                         |                                                                                                    | V Upcoming Appointments            |
| <b>F</b>                | All Notification Types                                                                                                    | Appointments                       |
| لفا                     |                                                                                                    |                                    |
| Patient Management      | CON ALL SECTOR                                                                                                    | 07/06/2022 09:30 new RECOMED, P    |
|                         | Date Description                                                                                                    | HAVENGA, JOHAN, J 21/12/1982 (39y) |
|                         | B 06 Jun 2022 Unknown Nothication Type                                                                                                    | 13/06/2022 09:20 new RECOMED, P    |
| Account Management      | Construction of the second second sec |                                    |
|                         | 00 Juli 2022 Unikalowi Notarcation Type                                                                                                    | Search MEDEDI                      |
| Ab.                     | O Sult 2022 Unknown Routcasion Type O Sult 2022 Unknown Routcasion Type                                                                                                    |                                    |
| (y)                     | O6 Jun 2022 Unknown Notification Type                                                                                                    | Q                                  |
| Reports                 | 06 Jun 2022 Unknown Notification Type                                                                                                    |                                    |
|                         | Contract Contract Con |                                    |
| 8                       | 66 Jun 2022 An Online Patient Appointment null notification has been received for Reserved on 2022-06-07 at 09:30                                                                                                    |                                    |
| Uncost Name             | 66 Jun 2022 An Online Patient Appointment null notification has been received for Reserved on 2022-06-07 at 09:30                                                                                                    |                                    |
| Unsent items            | O6 Jun 2022 Unknown Notification Type                                                                                                    |                                    |
|                         | 66 Jun 2022 An Online Patient Appointment confirmation notification has been received for johan havenga on 2022-06-06 at 15:00                                                                                                    |                                    |
|                         | o 6 Jun 2022 Unknown Notification Type                                                                                                    |                                    |
|                         | Construction of the second second sec |                                    |
|                         | A SUIT 2022 Unincomm Induitingtion Type                                                                                                    |                                    |
|                         | Source Construction System Source System Source System Source State Stat |                                    |
|                         | 04 Jun 2022 Unknown Notification Type                                                                                                    |                                    |
|                         | 04 Jun 2022 Unknown Notification Type                                                                                                    |                                    |
|                         | O1 Jun 2022 An Online Patient Appointment confirmation notification has been received for Johan Havenga on 2022-06-03 at 09:00                                                                                                    |                                    |
|                         | O1 Jun 2022 An Online Patient Appointment null notification has been received for Reserved on 2022-06-02 at 09:00                                                                                                    |                                    |
|                         | a 31 May 2022 Please note: We have released Medprax update 220527                                                                                                    |                                    |
|                         | 31 May 2022 Important Claim Submission Issue has been resolved                                                                                                    |                                    |
|                         | 31 May 2022 IMPORTANT: Claim Submission Issue                                                                                                    |                                    |
|                         | 26 May 2022 An Online Patient Appointment confirmation notification has been received for Jared Moolman on 2022-05-27 at 09:30                                                                                                    |                                    |
|                         | 20 May 2022 An Unime Patient Appointment num notification has been received for Kesérvéd on 2022-05-27 at 09:30                                                                                                    |                                    |
|                         | z v may zovzz Ani omnire rauvni Appendiniteri nuli notification has boen received for Reserved on 2022-05-27 at 055-0<br>D o faino Baticati Appendinate nulli notification has base received for Deserved on 2022-05-27 at 05-30                                                                                                    |                                    |
|                         | z v may zovze zni v mini v zavom z vypomiliti fili i fulli doulida da besti i telestre u ni relate zavo zavo da besti ne zavom zavomiliti da i fulli zavomiliti zavomi zavomi                                                                                                    |                                    |
|                         | 5 mil 2022 Collect Dawner from With HAVENG 4000 A 4000 A 4000 A                                                                                                    |                                    |
|                         | 18 May 2022 Please note: We have released Medicity undate 220513                                                                                                    |                                    |
| Exit                    |                                                                                                    | Get help or cell 0861 633 334      |

Figure 1. Designed for purpose, the Task Organiser streamlines and arranges your practice workflow smartly so that you and your team focus on what needs to be done, when and how to get it done. Let's take a detailed look at each component visible on the new Task Organiser screen.

#### Navigation

| Task Organiser               |
|------------------------------|
| R                            |
| Din Fatients                 |
| <u></u>                      |
| Manage <u>P</u> ayments      |
| +0                           |
| Register <u>N</u> ew Patient |
|                              |
| Patient <u>M</u> anagement   |
|                              |
| <u>A</u> ccount Management   |
| ന്ദ്ര                        |
| <u>R</u> eports              |
|                              |
| Unsent <u>I</u> tems         |

The navigation panel situated to the left of the Task Organiser includes a recognisable icon and updated label for each tool to make it easier to get around:

- Bill Patients replaces Bill / Debit Patient, allowing the user to select the particular patient to bill screen
- Manage Payments replaces Record / Allocate Payments,
- Register New PPatients remains the same,
- Patient Management replaces View / Change Patient Details,
- Account Management replaces View Account Info, letting the user choose a particular patient account,
- Reports replace View / Print Reports,
- and Unsent Items retain the same label.

#### Welcome Bar

The welcome bar on top of the screen greets you by first name, as captured during registration (Logon Password Process). To the right, you will see how many SMS credits your practice has available if you are registered for SMS's with CGM.

Interested in registering for SMS's no problem, simply click on "SMS Credits" to be re-routed to the SMS portal where you can sign up for the service.

#### Notifications

Get a snapshot of upcoming appointments and the status of what's paid, pending, or due in the notifications block.

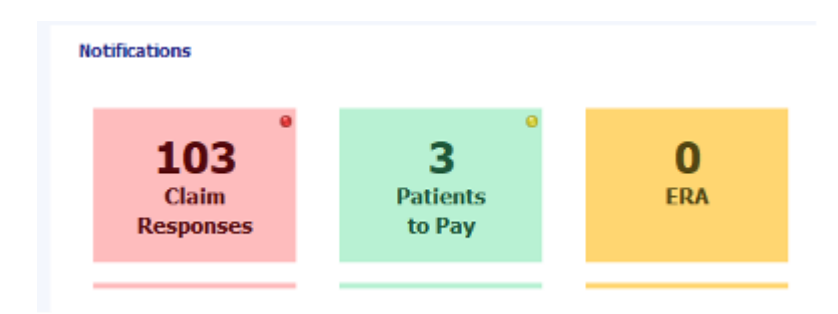

Select up to 6 notification types to display here, including:

- Claim Responses the system-generated response once a claim has been submitted,
- Patients to Pay the amount still due by a patient once a bill has been settled,
- Electronic Remittance Advice (ERA) latest remittance advice received (activation required),
- Online Appointments online appointments made via RecoMed (activation required),
- Online Patient Registrations completed Medme patient information forms (activation required),
- In-app Notifications any messages sent from CGM MEDEDI to the practice.
- Online Payment Notifications Payments Received from Patients using the QR Payment links

Filter which notifications you'd like to see in the notifications block below from the dropdown menu.

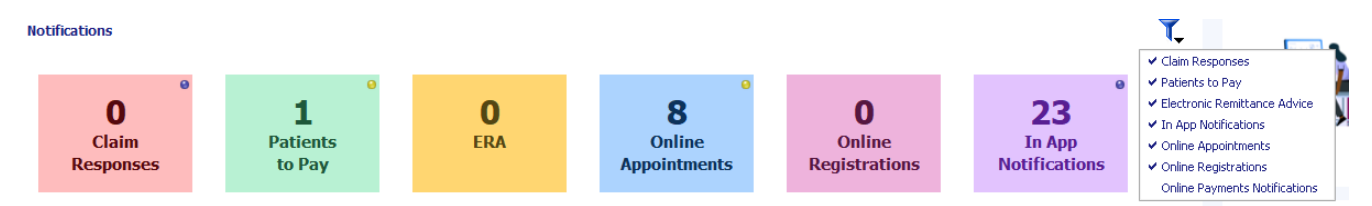

By default, notifications are sorted by Date. You can also Show All, Hide Read, Show Read or even Delete items. For bulk deletion of Read items, select multiple items and press the Delete button.

| Clai        | im Responses | , Patients to Pay, Online Appointments 🏹 Clear                                                                     | DD/MM/YYYY | Show All | Delete |
|-------------|--------------|----------------------------------------------------------------------------------------------------|------------|----------|--------|
|             | Date         | Description                                                                                                    |            |          |        |
| <b>=</b> 01 | Jun 2022     | An Online Patient Appointment confirmation notification has been received for Johan Havenga on 2022-06-03 at 09:00 |            |          |        |
| 01          | Jun 2022     | An Online Patient Appointment null notification has been received for Reserved on 2022-06-02 at 09:00              |            |          |        |
| <b>E</b> 01 | Jun 2022     | An Online Patient Appointment null notification has been received for Reserved on 2022-06-02 at 09:00              |            |          |        |
| 01          | Jun 2022     | An Online Patient Appointment pending notification has been received for Johan Havenga on 2022-06-02 at 08:00      |            |          |        |
| 26          | 6 May 2022   | An Online Patient Appointment confirmation notification has been received for Jared Moolman on 2022-05-27 at 09:30 |            |          |        |
| 26          | 6 May 2022   | An Online Patient Appointment null notification has been received for Reserved on 2022-05-27 at 09:30              |            |          |        |
| 26          | 6 May 2022   | An Online Patient Appointment null notification has been received for Reserved on 2022-05-27 at 09:30              |            |          |        |
| 26          | 6 May 2022   | An Online Patient Appointment null notification has been received for Reserved on 2022-05-27 at 08:30              |            |          |        |
| <b>=</b> 18 | 8 May 2022   | Collect Payment from MR J HAVENGA (Acc: 1)                                                                         |            |          |        |

#### MEDEDI Add-ons

Explore the features which help you to get the most out of CGM MEDEDI. You'll find these at the top right of the screen. Not immediately available, these value-added services can be activated to enhance your practice workflow. Click on the image or label to learn more or register for a service.

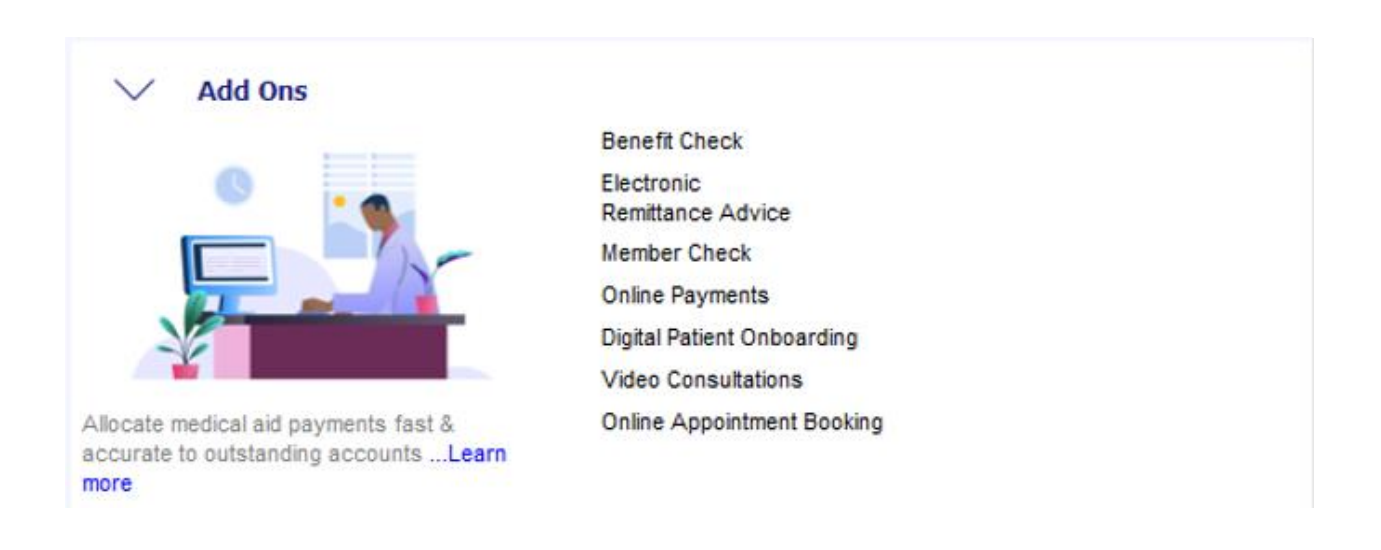

#### **Upcoming Appointments**

View upcoming appointments for each of the doctors in the practice beneath the MEDEDI Add-ons, on the right of the screen. Toggle between multiple diaries using the funnel button and select the practitioner you wish to view - the name of the doctor will be displayed in the lower right corner of the displayed appointment. You can even customise the colour of each doctor's calendar for a complete view of the practice schedule.

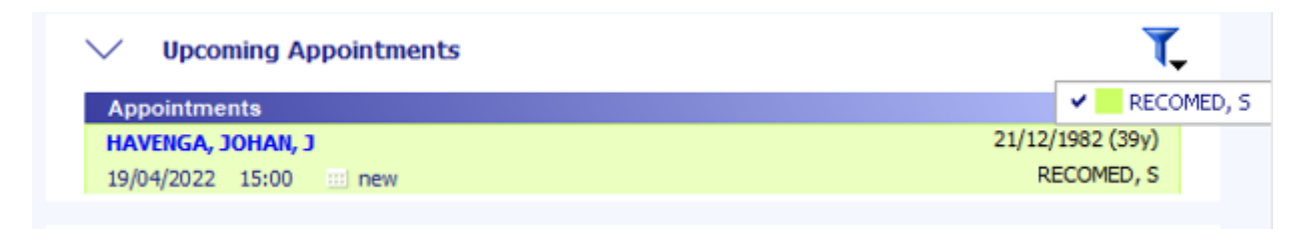

Create a new appointment by simply clicking the "new" shortcut on any appointment.

| V Upcoming Appointments | T,               |
|-------------------------|------------------|
| Appointments            |                  |
| HAVENGA, JOHANH, J      | 21/12/1982 (39v) |
| 28/03/2022 13:00 new    | GP, g            |

From here you can insert details and customise the date and time on the new appointment screen. To return to the Task Organiser, simply click on "Accept Changes".

| 01 RECOMED STAGING | G MedEDI CPS | S v4.7.3                              |                          |
|--------------------|--------------|---------------------------------------|--------------------------|
| Con Constant       |              |                                       | Create a new Appointment |
|                    | Attendees    | 3                                     |                          |
| New Appointment    |              | Patient(s) HAVENGA, JOHAN, J          |                          |
| Accept Changes     |              |                                       |                          |
| 💢 Discard Changes  |              | Doctor(s) RECOMED, S                  |                          |
|                    |              |                                       |                          |
|                    | Subject      |                                       |                          |
|                    | Туре         |                                       |                          |
|                    |              |                                       |                          |
|                    |              |                                       |                          |
|                    |              |                                       |                          |
|                    | Starts       | 19/04/2022 💌 11:50 AM 🗌 All day event |                          |
|                    | Ends         | 19/04/2022 🔻 12:10 PM 20 📫 min        |                          |
|                    |              | Send a reminder                       |                          |

#### Patient Search

Use the powerful patient search to look up any patient by name, account number and other criteria.

| 🔍 havenga                               |         |
|-----------------------------------------|---------|
| DS, , E-FREEDOM SAVE, 0079              |         |
| HAVENGA, JJ MR                          | Account |
| Acc No. 12512                           |         |
| CS, , SAAIPLAAS, 9430                   |         |
| HAVENGA, JJ MR                          | Account |
| Acc No. 12513                           |         |
| KOF, , D'ALMEIDA, 6506                  |         |
| HAVENGA, J MR                           | Account |
| Acc No. 1750                            |         |
| 48 ST IVES CRESSENT, , HIBBERDENE, 4220 |         |

Select the patient to display their patient card. From here you can quickly update patient details, review account credits or payments due. You can also sms or email patients directly from here by simply clicking on the cell phone number or email address. The selected patient card will also display any future appointments scheduled.

| Q havenga                           |                          |
|-------------------------------------|--------------------------|
| Account Holder                      |                          |
| HAVENGA, J MR                       |                          |
| 48 ST IVES CRESSENT HIBBERDENE 4220 |                          |
| DISCOVERY                           | 854664646                |
| 0621886834                          | johanneshavenga@gmail.co |
| Account Details                     |                          |
| Outstanding R 0.00                  | Credits R 0.0            |
| File ref:                           | Acc no. 175              |
| Patients                            |                          |
| MR JOHANH HAVENGA                   | 1982-12-21 (39)          |

View or change details by selecting **the patient name**, or perform the following actions:

- View or change the account information, by selecting the **account name**,
- Contact the patient by cell number or email,
- Open the records or allocate payments, by selecting **outstanding**,
- Allocate payments by selecting credits.

Billing from the Task Organiser Search function is also available, once you have searched and selected the patient you will see the following options:

| Patient                | Private Bill 🔓 New Bill 😭 |
|------------------------|---------------------------|
| HAVENGA, JOHAN MR      |                           |
|                        | 🦉 notes                   |
|                        |                           |
| MOMENTUM LESOTHO       | 11111111                  |
| 0621886834             | johanneshavenga@gmail.com |
| Account                |                           |
| Outstanding R 20919.80 | Credits R -400.59         |
| File ref:              | Acc no. 1                 |
| Appointments           |                           |
| 22/11/2022 16:00       | RECOMED, P                |

**Private Bill** will open the Private Billing screen where the patient will be billed as private. **New Bill** will open the billing screen where you will be able to bill the patient and submit the bill to their Medical Aid.

## Get Help

Have questions or need a hand? Click on the Get Help link on the bottom right of your screen and one of our friendly agents will be in touch. Alternatively, call 0861 633 334 or email us on help.za@cgm.com to chat to one of our friendly Customer Support agents.

🖻 Get Help

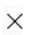

| Contact :                            | Johan Havenga                      | Tel: 0861633334                 |
|--------------------------------------|------------------------------------|---------------------------------|
| Го                                   | CGM-MedEDI Support                 |                                 |
| Message :                            |                                    |                                 |
| Good Morni                           | ng,                                |                                 |
|                                      | stille with a Patient query of acc | count 1563, Patient needs to be |
| moved to th<br>Regards<br>Johan Have | nga                                | ount 1563, Patient needs to be  |
| moved to th<br>Regards<br>Johan Have | eir own account.<br>nga            | ount 1563, Patient needs to be  |
| moved to th<br>Regards<br>Johan Have | eir own account.                   | ount 1563, Patient needs to be  |

And there you have it! In just a few steps you can start ticking off your practice to-dos - all from one place in CGM MEDEDI.

#### Good for business, Great for patient care.